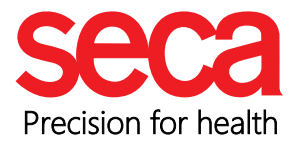

# Simple Guide for Activating the QR Workflow in seca analytics 125

#### how to activate the QR-Workflow in just a few steps

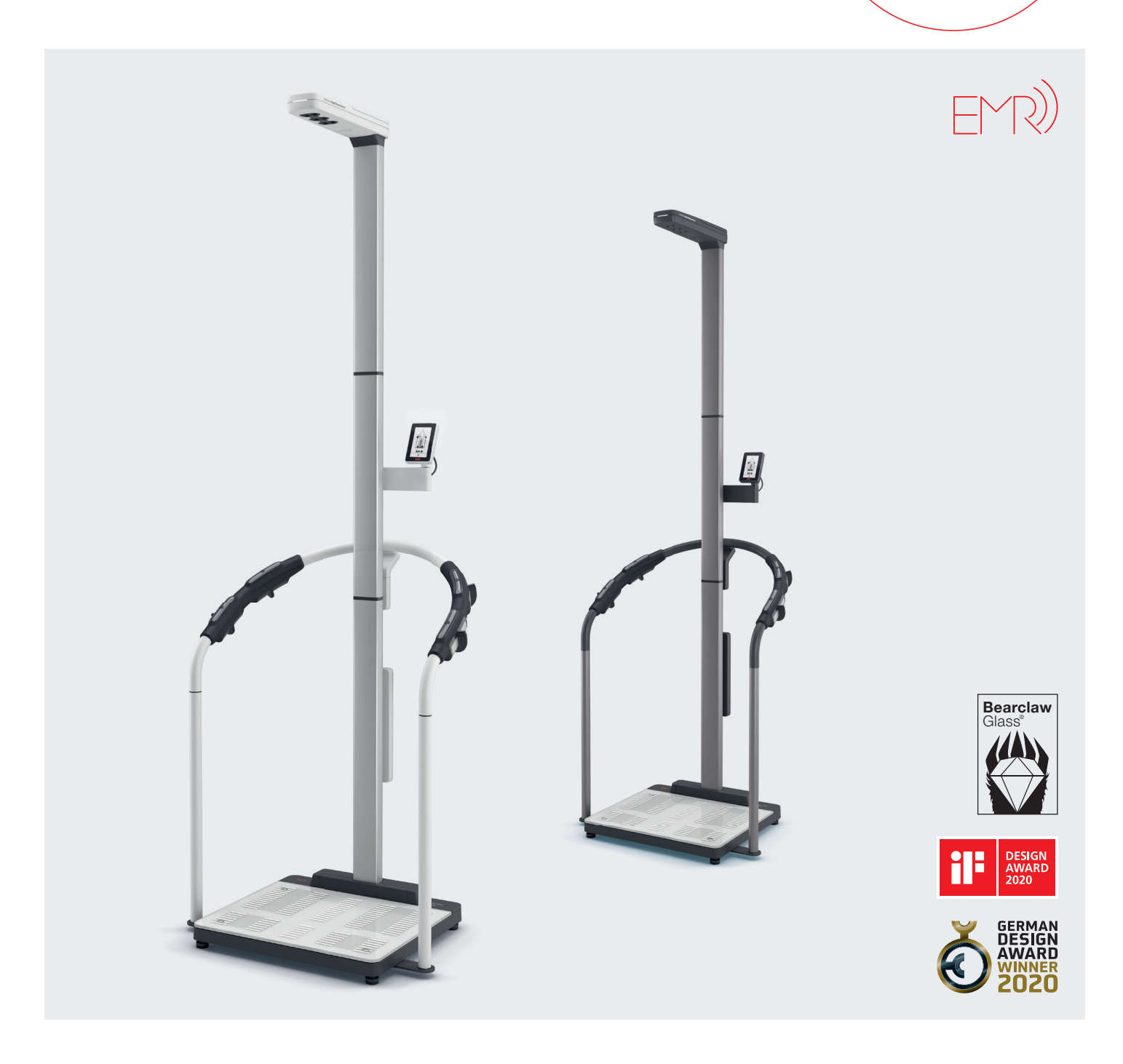

## Simple Guide for Activating the QR Workflow in seca analytics 125

Welcome to our easy step-by-step guide for activating the QR workflow in seca analytics 125! This feature is designed to make it easier for you to start measurements directly through the seca myAnalytics app. Follow the instructions below to successfully set up and use the QR workflow.

#### Benefits of the QR Workflow

With the QR workflow, your members can easily and quickly access seca devices by scanning the QR code with the myAnalytics app. This saves time and simplifies the use of seca mBCA devices in everyday routines. Users can conveniently identify themselves without having to make manual entries.

#### Important Note for mBCA Devices with Active Integration

If there is an active integration, such as with eGym, Magicline, or other partners, the QR code option will not be available. This limitation applies to all external integrations connected to seca analytics 125, preventing the use of the QR workflow.

#### Prerequisites for Activating the QR Workflow

A. Firmware: The minimum firmware version required to use the QR workflow is 1.7.4.

If your firmware version is older, please open a support ticket with seca through the following link:

https://support.seca.com/servicedesk/customer/portal/50.

#### To check the firmware version of the MBCA:

- 1. Press the Menu button (the three horizontal dashes at the bottom center of the MBCA display).
- 2. Scroll down and select About. The firmware version will be displayed on this screen (see the screenshot below)

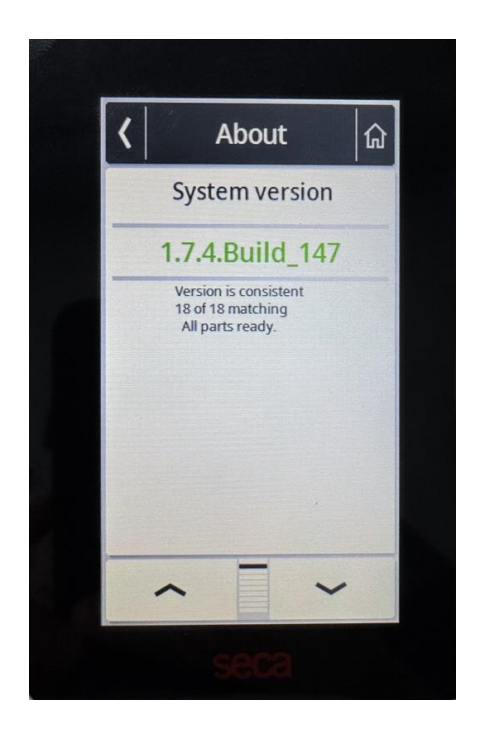

# Simple Guide for Activating the QR Workflow in seca analytics 125

**B. seca myAnalytics App:** The app is required to scan the QR code displayed on the seca mBCA device and must be updated to the latest version from the App Store or Play Store (current version: 1.3.0).

#### Step-by-Step Guide to Activating the QR Workflow:

#### 1- Log in with your Admin account:

Go to seca analytics 125 and log in using your administrator account.

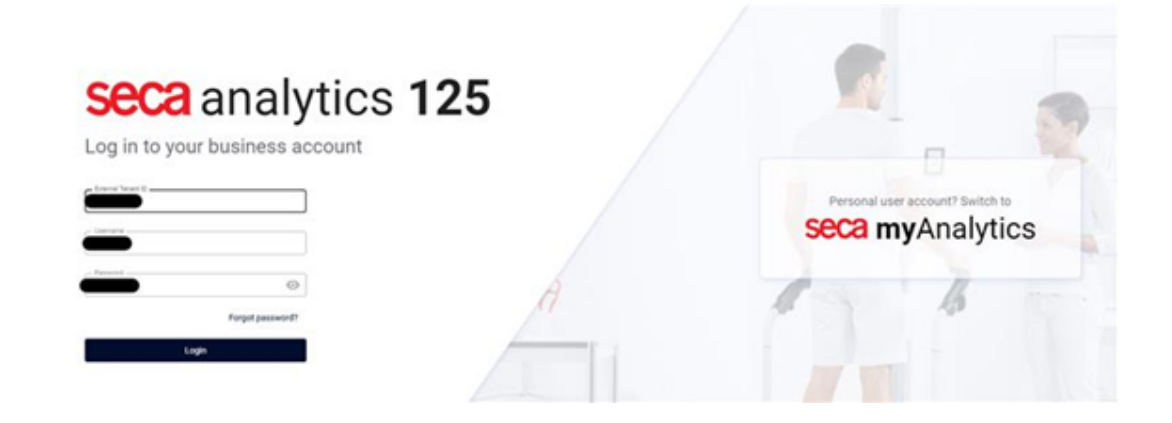

#### 2- Navigate to Settings:

Once logged in, click on the Settings menu in the top left corner.

| seca analytics 125 |                         |
|--------------------|-------------------------|
| D Home             |                         |
| Masuments          |                         |
| ( insights         | 9. Search customer      |
| Challenges         |                         |
| minuturion.        | Ap. Create new customer |
| Uses               | 1 American              |
| Data import/export | a coores                |
| Settings           | 🖾 Measurements          |
|                    | ril mages               |
|                    |                         |
|                    |                         |

## Simple Guide for Activating the QR Workflow in seca analytics 125

#### 3- Activate the "Start identification and measurement via myAnalytics" feature:

Scroll down in the settings until you find the option "Start identification and measurement via myAnalytics". Click the toggle switch to activate this feature.

| Allow unknown quaturers to be scanned on the device for the Quota Allow for the Same Same Access via seca myAnalytics This function is activated. New cuaturers can be inited to seca my Oractivate Start identification and measurement via myAn                                             | e frat measurement<br>Analytics                                     |                                                                        |                                                                       |                                                                          |
|----------------------------------------------------------------------------------------------------|---------------------------------------------------------------------|------------------------------------------------------------------------|-----------------------------------------------------------------------|--------------------------------------------------------------------------|
| Quota         ☑ Activate quota         ☑ Activate quota         ☑ I         ☑ I         ☑ I         ☑ Sere         Access via seca myAnalytics         The function is activated. New customers can be initial to seca my<br>@eactivate         Start identification and measurement via myAn | anajacu.                                                            |                                                                        |                                                                       |                                                                          |
| Activate quota  Comparison  Save  Access via seca myAnalytics  The function is activated. New customers can be inded to seca my  Deactivate  Start identification and measurement via myAn                                                                                                    | Analytics.                                                          |                                                                        |                                                                       |                                                                          |
|                                                                                                    | Analysics.                                                          |                                                                        |                                                                       |                                                                          |
| Save      Save     Save     Save     Save     Save     Save     Save     Save     Save     Save     Save     Save     Start identification and measurement via myAn                                                                                                    | Anaptes.                                                            |                                                                        |                                                                       |                                                                          |
|                                                                                                    | anajacs.                                                            |                                                                        |                                                                       |                                                                          |
| Save Access via seca myAnalytics This function is activated. New outcomers can be invited to seca my Deactivate Start identification and measurement via myAn                                                                                                    | Analytics.                                                          |                                                                        |                                                                       |                                                                          |
| Access via seca myAnalytics The function is activated. New customers can be indeed to seca m Beactivate Start identification and measurement via myAn                                                                                                    | Analytics.                                                          |                                                                        |                                                                       |                                                                          |
| Access via seca myAnalytics This function is activated. New customers can be initial to seca m Gracitivate Start identification and measurement via myAn                                                                                                    | Analytics.                                                          |                                                                        |                                                                       |                                                                          |
| The function is activated. New customers can be inded to acca m<br>Deactivate Start identification and measurement via myAn                                                                                                    | alytics                                                             |                                                                        |                                                                       |                                                                          |
| Ceachate<br>Start identification and measurement via myAr                                                                                                    | alytics                                                             |                                                                        |                                                                       |                                                                          |
| Start identification and measurement via myAn                                                                                                    | alytics                                                             |                                                                        |                                                                       |                                                                          |
| scart identification and measurement via myw                                                                                                    | sary uses                                                           |                                                                        |                                                                       |                                                                          |
| Customer identification via myAnalytics is deactivated.                                                                                                    |                                                                     |                                                                        |                                                                       |                                                                          |
| Activate                                                                                                    |                                                                     |                                                                        |                                                                       |                                                                          |
|                                                                                                    |                                                                     |                                                                        |                                                                       |                                                                          |
|                                                                                                    |                                                                     |                                                                        |                                                                       |                                                                          |
|                                                                                                    |                                                                     |                                                                        |                                                                       |                                                                          |
|                                                                                                    |                                                                     |                                                                        |                                                                       |                                                                          |
|                                                                                                    |                                                                     |                                                                        |                                                                       |                                                                          |
|                                                                                                    |                                                                     |                                                                        |                                                                       |                                                                          |
|                                                                                                    |                                                                     |                                                                        |                                                                       |                                                                          |
| Confirm activation                                                                                                    |                                                                     | ×                                                                      |                                                                       |                                                                          |
|                                                                                                    |                                                                     |                                                                        |                                                                       |                                                                          |
| Are you sure you want to activate this functi                                                                                                    | on?                                                                 |                                                                        |                                                                       |                                                                          |
|                                                                                                    |                                                                     |                                                                        |                                                                       |                                                                          |
| -                                                                                                    |                                                                     |                                                                        |                                                                       |                                                                          |
| ſ                                                                                                    | Cancel                                                              | Yes                                                                    |                                                                       |                                                                          |
|                                                                                                    | Confirm activation<br>Are you sure you want to activate this functi | Confirm activation<br>Are you sure you want to activate this function? | Confirm activation × Are you sure you want to activate this function? | Confirm activation ×<br>Are you sure you want to activate this function? |

#### 4- Check the device:

Ensure that your seca mBCA device is correctly connected to the network to ensure the changes take effect.

## Simple Guide for Activating the QR Workflow in seca analytics 125

#### Common Issues and Solutions

• "Start identification and measurement via myAnalytics" not supported: "No device with QR code available"

If this message appears in the settings, either the firmware update has not been completed yet, or restarting the device might help resolve the issue.

## "Start identification and measurement via myAnalytics" not supported: "Tenant integrated into external system"

This message indicates that an integration with an external system is active, so the QR workflow is not available. To enable the QR workflow, you must disable your integration. After disabling, the integration will no longer be available.

#### $\cdot$ The QR code is not displayed

If the QR code does not appear after activation, restarting the seca mBCA device often resolves the issue.